# 如何提取iOS版Jabber的崩溃转储

### 目录

<u>简介</u> <u>先决条件</u> <u>要求</u> <u>使用的组件</u> <u>背景信息</u> <u>如何使用Xcode收集内存转储和控制台日志</u> <u>如何使用iPhone配置实用程序收集内存转储和控制台日志</u>

# 简介

本文档提供了有关如何使用XCode或iPhone配置实用程序提取iOS设备的Jabber崩溃转储的说明

作者:思科TAC工程师Fareed Warrad。由哈利·多伊尔和贾斯梅特·桑杜编辑。

# 先决条件

#### 要求

Cisco 建议您了解以下主题:

● Cisco Jabber客户端

#### 使用的组件

本文档中的信息基于以下软件和硬件版本:

- Xcode 9
- iPhone配置3.6.1
- iPhone 6

本文档中的信息都是基于特定实验室环境中的设备编写的。本文档中使用的所有设备最初均采用原 始(默认)配置。如果您的网络处于活动状态,请确保您了解所有命令的潜在影响。

# 背景信息

当Jabber在任何客户端上崩溃时,它会生成一个内存转储,直到应用崩溃之前。内存转储不包含在 来自客户端的问题报告中,必须通过计算机上的应用程序进行检索。

## 如何使用Xcode收集内存转储和控制台日志

Xcode

打开xCode,导航至Ongerazer,选择device,然后选择控制台。

打开xCode导航至Organizer,选择您的**设备**,然后选择Device Logs。

• MAC

.

٠

Console~/Library/LogsCrashReporterMobileDevice

### 如何使用iPhone配置实用程序收集内存转储和控制台日志

打开**iPhone配置实**用程序,导航**至设**备,然后选**择控制台选项卡**。

C:\Users\{YOUR\_SPECIFIC\_USER}\AppData\Roaming\Apple computer\Logs\CrashReporter\MobileDevice\<iPhone's name>标签参数